## 持込み PC からのプリンタ利用方法(Mac)

以下の手順で M 棟 4 階ラウンジ、G 棟 4 階西側ラウンジにあるプリンタ・複合機をネットワークプリ ンタとして利用できます。

(G棟4階中央ラウンジは利用できません)

1. 富士ゼロックスの公式サイトへアクセスします。

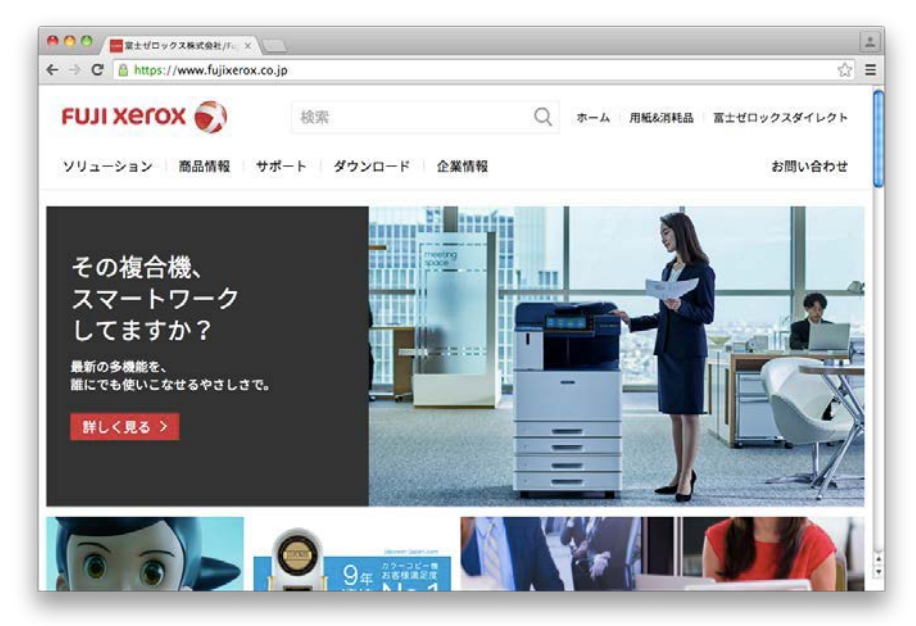

2. 「ダウンロード」から「ドライバ検索」を選択します。

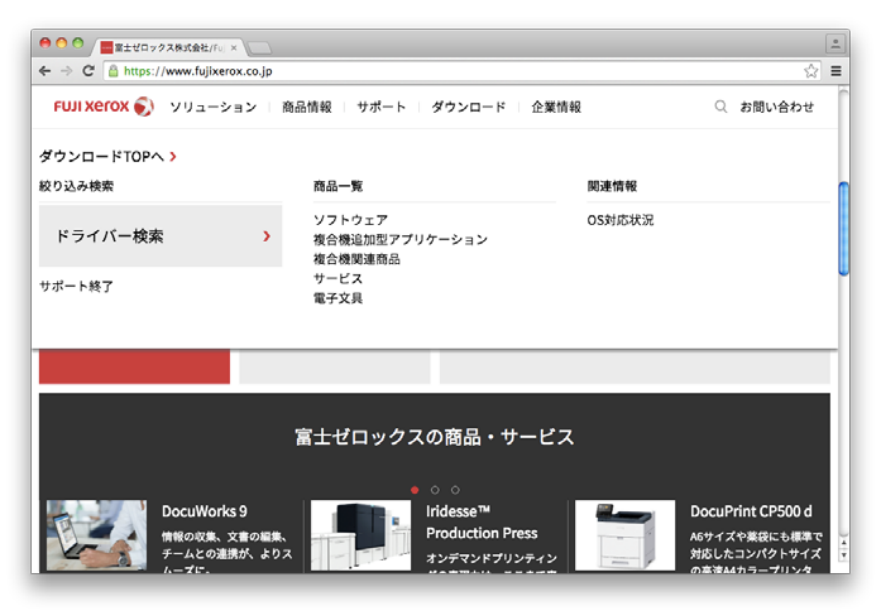

3. スクロールして「商品一覧から選ぶ」から「ApeosPort」を選択します。

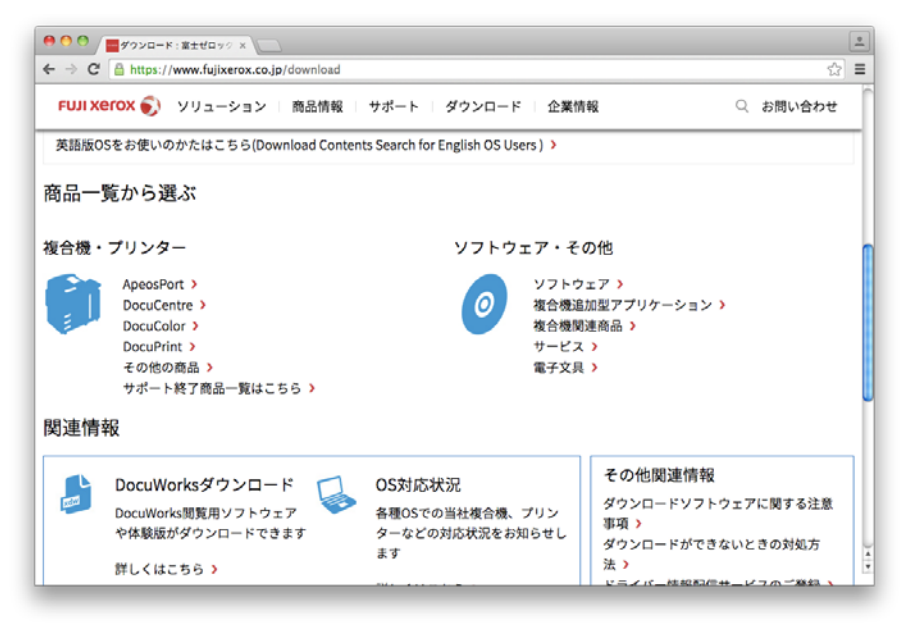

4. 少しスクロールしたところにある、「ApeosPort-VI」の項目から「ApeosPort-VI C2271」を選択し ます。(PrintServerN03 ではありません)

|                                                  | ×                             |                                                  |                       | * |
|--------------------------------------------------|-------------------------------|--------------------------------------------------|-----------------------|---|
| ← → C' 🔒 https://www.fujixe                      | erox.co.jp/download/apeosport |                                                  | \$                    | Ξ |
| FUJI Xerox 🌍 אין דעע 🕤                           | ション   商品情報   サポート             | ダウンロード 企業情報                                      | ○ お問い合わせ              | Ĩ |
| ApeosPort-VII                                    |                               |                                                  |                       |   |
| ApeosPort-VII C7773 (Print<br>Server N04 V7.2) > | ApeosPort-VII C7773 >         | ApeosPort-VII C6673 (Print<br>Server N04 V7.2) > | ApeosPort-VII C6673 > |   |
| ApeosPort-VII C5573 (Print<br>Server N04 V7.2) > | ApeosPort-VII C5573 >         | ApeosPort-VII C4473 (Print<br>Server N04 V7.2) > | ApeosPort-VII C4473 > |   |
| ApeosPort-VII C3373 (Print<br>Server N04 V7.2) > | ApeosPort-VII C3373 >         | ApeosPort-VII C2273 (Print<br>Server N04 V7.2) > | ApeosPort-VII C2273 > |   |
| ApeosPort-VI                                     |                               |                                                  |                       |   |
| ApeosPort-VI C7771 (Print<br>Server N03 V7.2) >  | ApeosPort-VI C7771 >          | ApeosPort-VI C6671 (Print<br>Server N03 V7.2) >  | ApeosPort-VI C6671 >  |   |
| ApeosPort-VI C5571 (Print<br>Server N03 V7.2) >  | ApeosPort-VI C5571 >          | ApeosPort-VI C4471 (Print<br>Server N03 V7.2) >  | ApeosPort-VI C4471 >  |   |
| ApeosPort-VI C3371 (Print<br>Server N03 V7.2) >  | ApeosPort-VI C3371 >          | ApeosPort-VI C2271 (Print<br>Server N03 V7.2) >  | ApeosPort-VI C2271 >  |   |
| ApeosPort-V                                      |                               |                                                  |                       | ļ |
| ApeosPort-V C7785 >                              | ApeosPort-V C7780 >           | ApeosPort-V C7776 (Print Server                  | ApeosPort-V C7776 >   | Ĩ |

5. 上部のタブから「MacOS」を選びます。表示される MacOS のバージョンから、ご自身がご利用の OS を選択します。

| ● ○ ○ / ■ApeosPort-VI C2271 : ダク ×                                                            |                                                                         |                                                                        |        |                                                       |                                                         | - |
|-----------------------------------------------------------------------------------------------|-------------------------------------------------------------------------|------------------------------------------------------------------------|--------|-------------------------------------------------------|---------------------------------------------------------|---|
| ← → C 🔒 https://www.fujixero:                                                                 | <.co.jp/download/apeos;                                                 | port/6_c2271                                                           |        |                                                       | ជ                                                       | ≡ |
| FUJI Xerox 🌒                                                                                  | 検索                                                                      |                                                                        | Q #-   | ム   用紙&消耗品                                            | 富士ゼロックスダイレクト                                            |   |
| ソリューション   商品情報                                                                                | サポート   ダウンロ・                                                            | -ド 企業情報                                                                |        |                                                       | お問い合わせ                                                  |   |
| ホーム > ダウンロード > ApeosPort シリー                                                                  | -ズ≻ApeosPort-VI C2271                                                   |                                                                        |        |                                                       |                                                         |   |
| ApeosPort-VI C227                                                                             | 1                                                                       |                                                                        |        |                                                       |                                                         |   |
| Windows                                                                                       | Mac OS                                                                  | Windows Server                                                         | £¢     | の他のOS                                                 | OS非依存(ファームウ<br>ェアほか)                                    |   |
| macOS 10.14 Mojave (日本語環境)<br>OS X 10.11 El Capitan (日本語環境)<br>OS X 10.8 Mountain Lion (日本語環境 | <ul> <li>macOS 10.</li> <li>OS X 10.10</li> <li>剤 Mac OS X 1</li> </ul> | .13 High Sierra (日本語環境)<br>) Yosemite (日本語環境) ><br>10.7 Lion (日本語環境) > | 境) >   | macOS 10.12 Si<br>OS X 10.9 Maver<br>Mac OS X 10.6 Si | erra (日本語環境) ><br>icks (日本語環境) ><br>now Leopard (日本語環境) | , |
| 関連情報                                                                                          |                                                                         |                                                                        |        |                                                       |                                                         |   |
| ApeosPort シリーズ ><br>その他の商品 >                                                                  | DocuCentre シリーズ<br>英語版トップ <b>〉</b>                                      | > DocuPrint \$                                                         | シリーズ > | Doc                                                   | uColor シリーズ >                                           |   |
| サポート終了商品 >                                                                                    |                                                                         |                                                                        |        |                                                       |                                                         |   |

6. ドライバがいくつか表示されますが、「Mac OS X 用 PPD ファイルインストーラー」を選択します。 ※ ページの前半にある「Mac OS X 用プリンタードライバー」は、今回のドライバと異なりますの で、ダウンロードしないでください。

| JJI xerox 🕥         | ソリューション 商品情報 サポート ダウンロード 企業情報                                                                                                    | Q お問い合わせ    |
|---------------------|----------------------------------------------------------------------------------------------------|-------------|
|                     |                                                                                                    |             |
| Print Driver for Ma | cosx >                                                                                                    |             |
| <b>4</b> 2          | Please download this driver if your printer does not equip with PostScript <sup>®</sup> options. This printer dri<br>used in both English and Japanese OS environments. | lver can be |
| Mac OS X用プリン        | タードライバー >                                                                                                    |             |
| 概要                  | オプションのPostScript <sup>*</sup> を搭載していない場合にお使いください。日本語・英語環境で共通利用でき<br>( 「Print Driver for Mac OS X」と同じプリンタードライバーです。)                                                      | tat.        |
| Mac OS X PPDファ      | イルインストーラー >                                                                                                    |             |
| 板要                  | PostScript <sup>®</sup> を利用される場合にご利用ください。PostScript <sup>®</sup> をご利用になる場合、PostScript <sup>®</sup> オプジ<br>必要です。大体しの機種でのオプション基礎状況を確認してください。                              | ションの追加が     |

7. 使用許諾条件をお読みいただき、同意していただければ「使用許諾条件に同意しダウンロード」を 押して、ファイルをダウンロードしてください。

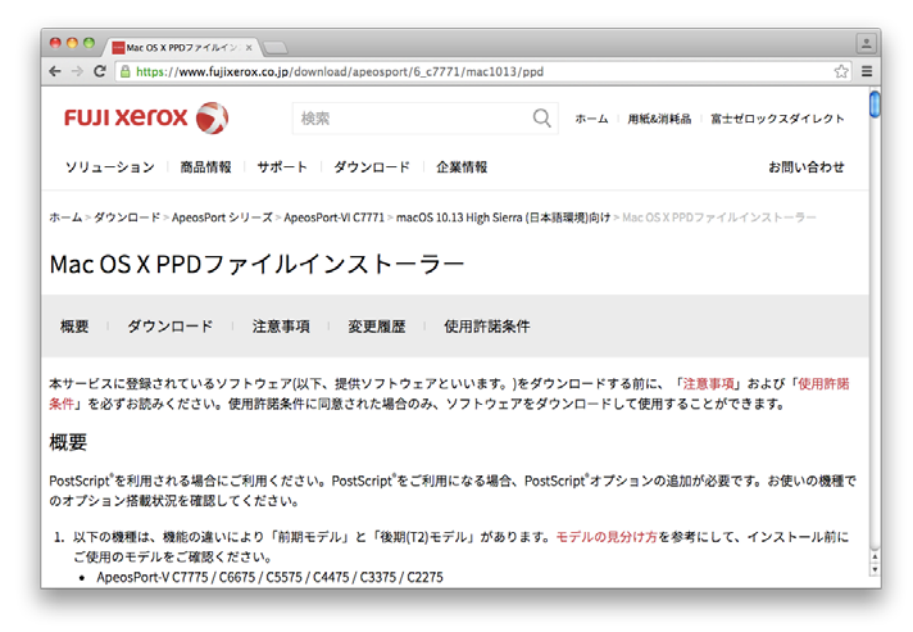

| * T C inttps://www.fujixerox.co.jp/dow                                                                                                    | nload/apeosport/6_c7771/n                        | nac1013/ppd                                             | 53              | 1 |
|----------------------------------------------------------------------------------------------------|--------------------------------------------------|---------------------------------------------------------|-----------------|---|
| FUJI XeroX 🌒 ソリューション 高品                                                                                                    | 習情報 サポート ダウ                                      | フンロード 企業情報                                              | ○ お問い合わせ        | Ī |
| 現要                                                                                                    |                                                  |                                                         |                 |   |
| ostScript <sup>®</sup> を利用される場合にご利用ください<br>Dオプション搭載状況を確認してください。                                                                                                    | 。PostScript <sup>®</sup> をご利用にな                  | る場合、PostScript <sup>®</sup> オプションの                      | 追加が必要です。お使いの機種  | Ĉ |
| <ul> <li>、 次下の破壊し、 破肥の通いにより「耐用モ<br/>ご使用のモデルをご確認ください。</li> <li>ApeosPort-V C7775 / C6675 / C5575 / C</li> </ul>                                                                                                    | テル」と「夜朝(12)モテル」<br>C4475/C3375/C2275             | 11:00 ります。モナルの見分け方を                                     | :参考にして、インストール前に |   |
| <ul> <li>Appearance (- / 780 / C6680 / C3580</li> <li>DocuCentre-V C7775 / C6675 / C5575 /</li> <li>DocuCentre-V C7780 / C6680 / C5580</li> <li>ポウンロード</li> </ul>                                                                                                    | / C4475 / C3375 / C2275                          |                                                         |                 | - |
| <ul> <li>Appearance (* 780 / C680 / C550 / C5575 / DocuCentre-V C7775 / C6675 / C5575 / DocuCentre-V C7780 / C6680 / C5580 / C5580 / C580 / C580 / C580 / C580 / C580 / C580 / C580 / C580 / C580 / C580 / C580 / C580 / C580 / C580 / C580 / C580 / C580 / C580</li></ul> | (C4475 / C3375 / C2275<br>ファイル名                  | fxmacprnps1812am109fml.4                                | dmg             |   |
| <ul> <li>Appearance (*180) (2680) (2580)</li> <li>DocuCentre-V(7778) (26675) (25575)</li> <li>DocuCentre-V(7780) (26680) (25580)</li> <li>オウンロード</li> <li>使用許諾条件に同意しダウンロード &gt;</li> </ul>                                                                                                    | /C4475/C3375/C2275<br>ファイル名<br>ファイル形式            | fxmacprnps1812am109fmLo<br>ディスクイメージ形式                   | dmg             |   |
| <ul> <li>Appearance (* 780) C6680 / C5580</li> <li>DocuCentre-V C7775 / C6675 / C5575 /</li> <li>DocuCentre-V C7780 / C6680 / C5580</li> <li>グンロード</li> <li>使用許茲条件に同意しダウンロード &gt;</li> </ul>                                                                                                    | /C4475/C3375/C2275<br>ファイル名<br>ファイル形式<br>ファイルサイズ | fxmacprnps1812am109fmLa<br>ディスクイメージ形式<br>40,591,774 パイト | dmg             |   |
| <ul> <li>Appearance (* 780) (2680) (2530)</li> <li>DocuCentre-V (7775) (26675) (25575)</li> <li>DocuCentre-V (7780) (26680) (25580)</li> <li>(ウンロード</li> <li>(ウンロード)</li> <li>(使用許茲条件に同意しダウンロード &gt;)</li> </ul>                                                                                                    | 7C4475/C3375/C2275<br>ファイル名<br>ファイル形式<br>ファイルサイズ | fxmacprnps1812am109fmLa<br>ディスクイメージ形式<br>40,591,774 パイト | dmg             |   |

8. ダウンロードしたファイルをクリックすることで、インストーラーがマウントされます。

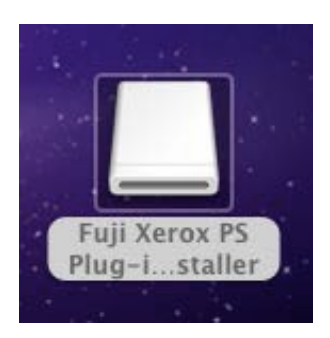

9. マウントされたインストーラーを開き、「Fuji Xerox PS Plug-in Installer.pkg」をクリックして実行 します。

| ) 🔿 🔿                                  | 🛄 Fuji Xerox PS Plug-in Installer |    |
|----------------------------------------|-----------------------------------|----|
| 1                                      | 2 項目、4.1 MB 空き                    | -0 |
| ÷                                      |                                   |    |
| Fuji Xerox PS Plug-in<br>Installer.pkg | readme.txt                        |    |
|                                        |                                   |    |
|                                        |                                   |    |
|                                        |                                   |    |
|                                        |                                   |    |
|                                        |                                   |    |
|                                        |                                   |    |

10. インストーラーが実行されますので、内容を確認して「続ける」をクリックします。 表示される内容を確認し、インストールウイザードに従ってインストールを実施します。

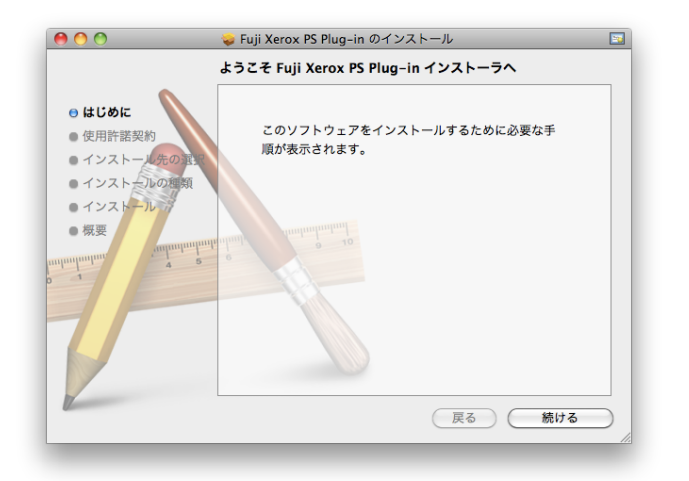

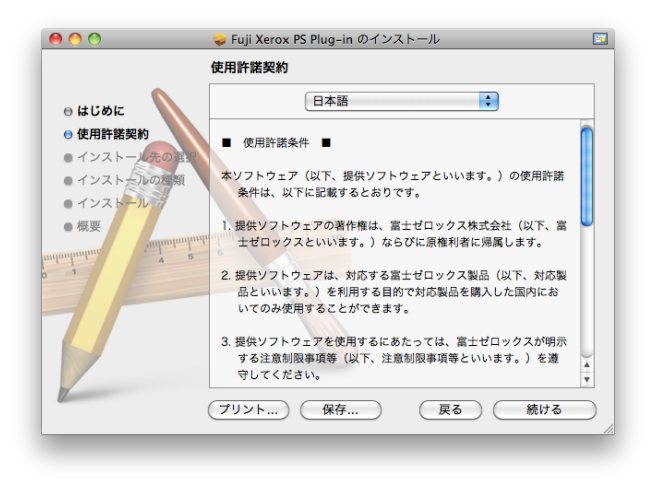

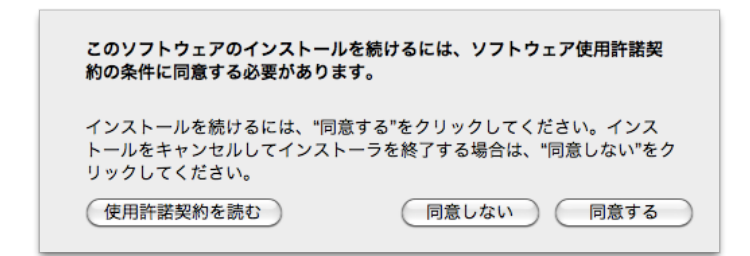

11. パスワードを求められた際には、管理者ユーザー名とパスワードを入力してください。

|        | "インストーラ"に変更を許可するには、パスワードを<br>入力してください。 |
|--------|----------------------------------------|
|        | 名前: administrator                      |
|        | パスワード:                                 |
| ▶ 詳細な† | 青報                                     |
| ?      | (キャンセル) OK                             |
|        |                                        |

12. インストールが完了したら「閉じる」をクリックします。 インストールに利用したファイルやフォ ルダは削除していただいて結構です。

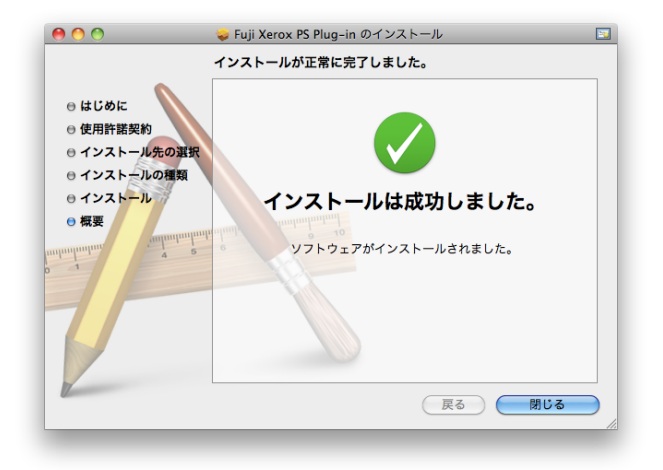

13. 「システム環境設定」を開きます。「プリントとファックス」をクリックします。

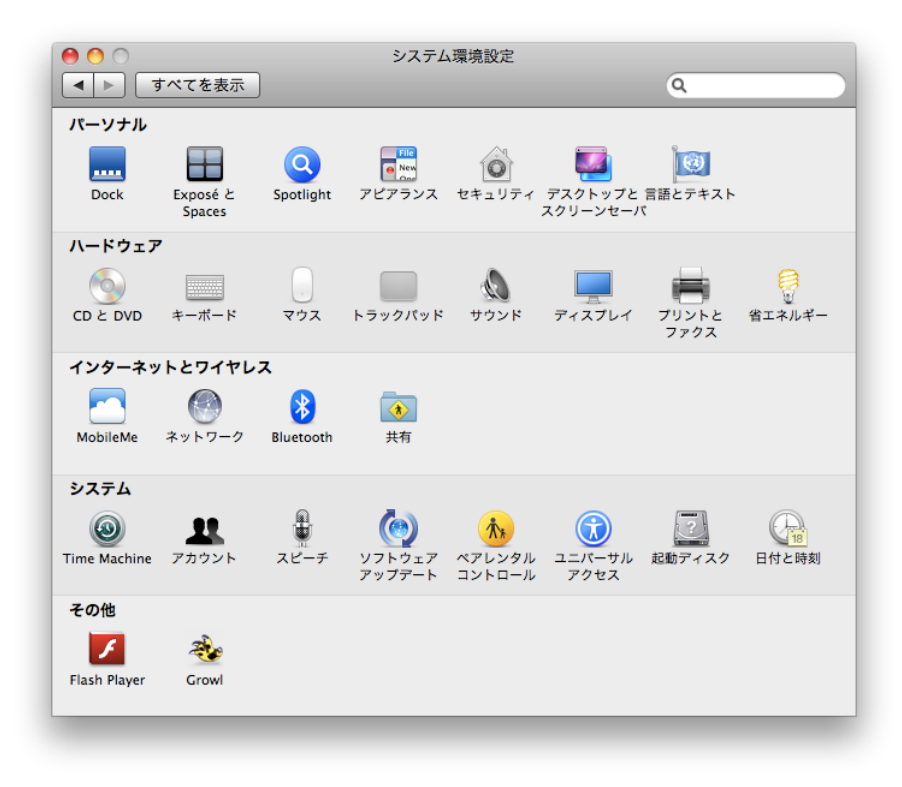

14. 左下にある「+」アイコンをクリックします。

| 0 0 0                                                                                                    | プリントとファクス                                                                                                    |
|----------------------------------------------------------------------------------------------------|----------------------------------------------------------------------------------------------------|
| ▲ ▶ すべてを表示                                                                                                    | Q                                                                                                    |
| ブリンタ         ● 待機中,最後に使用         ● 待機中         ● 待機中         ● 持機中         ● 192.168.1.200-1         ● 待機中         ● 192.168.1.200-1         ● 待機中         ● 192.168.1.200-1         ● 待機中         ● 200-1         ● 待機中         ● 200-1         ● 待機中         ● 200-1         ● 待機中         ● 200-1         ● 待機中         ● 200-1         ● 待機中         ● 200-1         ● 待機中         ● 200-1         ● 待機中         ● 200-1         ● 待機中         ● 100-1000Press         + ● | 10.24.1.100         ブリントキューを開く         オブションとサブライ         場所:         種類:       FX DocuCentre-IV C7780 Kanji v3018.103 PS J2         状況:       待機中         ・       ネットワークでこのブリンタを共有 (共有"環境設定 |
| デフォ<br>デフォル                                                                                                    | ルトのプリンタ: 最後に使用したプリンタ ・<br>トの用紙サイズ: A4 ・                                                                                                    |
| 変更できないようにするに                                                                                                    | はカギをクリックします。                                                                                                    |

15. プリンタの追加ウインドウが開きますので、上部のアイコンから「IP」をクリックします。

| 00        | プリンタの追加                     | $\odot$            |
|-----------|-----------------------------|--------------------|
|           | 🔘 🚔 🔍 🔍                     |                    |
| デフォルト ファク | ス IP Windows 検索             |                    |
| プロトコル:    | [ IPD (Line Printer Daemon) | •                  |
|           |                             |                    |
| アドレス:     |                             |                    |
|           | ホスト名または IP アドレスを入力してください。   |                    |
| キュー:      |                             |                    |
|           | デフォルトキューの場合は、空のままにします。      |                    |
|           |                             |                    |
| 名前:       | 選択されていません                   |                    |
| 場所:       | 選択されていません                   |                    |
| ドライバ:     |                             | <b></b>            |
|           |                             |                    |
|           |                             |                    |
|           | 0                           | n <del>i</del> ta' |
|           |                             | 10.JH              |
|           |                             |                    |

16. 表示される内容を、次の通り選択/入力します。

| 項目     | 入力情報                       |
|--------|----------------------------|
| プロトコル  | LPD                        |
| IPアドレス | 10.11.73.2 もしくは 10.11.73.3 |
| キュー    | G4M4Mac                    |
| 名前     | ご自身が分かりやすい名前               |
|        | 例)ラウンジ複合機                  |

| 00        | プリンタの追加                               | $\Box$ |
|-----------|---------------------------------------|--------|
| 8 🗕       | ۹ 🐴                                   |        |
| デフォルト ファク | ス IP Windows 検索                       |        |
| プロトコル:    | LPD (Line Printer Daemon)             | ¢      |
| アドレス:     | 10.11.73.2                            | -      |
|           | 完全で正しいアドレスです。                         |        |
| キュー:      | G4M4Mac                               | -      |
|           | デフォルトキューの場合は、空のままにします。                |        |
| 名前:       | ラウンジ複合機                               |        |
| 場所:       |                                       |        |
| ドライバ:     | FX ApeosPort-VI C2271 v3018.103 PS H2 | \$     |
|           |                                       |        |
|           |                                       |        |
|           |                                       | 追加     |
|           |                                       |        |

17. 「ドライバ」の項目は「プリンタソフトウェアを選択」を選択します。

| 自動選択<br>✓ 一般的な PostScript プリンタ<br>Generic PCL Laser Printer |   |
|-------------------------------------------------------------|---|
| プリンタソフトウェアを選択                                               |   |
| その他                                                         | J |

18. プリンタの一覧が表示されますので、上部のボックスへ今回利用する複合機の型番の一部「2271」 を入力します。

表示された内容から、「FX ApeosPort-VI C2271 v3018.103 PS H2」を選択して「OK」をクリック します。

|                     | Q 2271              | e   |
|---------------------|---------------------|-----|
| EX ApeosPort_V/LC22 | 71 v3018 103 PS H2  | _   |
| FX ApeosPort-VI C22 | 71 v3018 103 PS 12  |     |
| FX DocuCentre-VI C2 | 271 v3018 103 PS H2 |     |
| FX DocuCentre-VI C2 | 271 v3018 103 PS I2 |     |
| TA Docacentre-vi Cz |                     |     |
|                     |                     |     |
|                     |                     |     |
|                     |                     |     |
|                     |                     |     |
|                     |                     |     |
|                     |                     |     |
|                     |                     |     |
|                     |                     |     |
|                     |                     | _   |
|                     |                     | 01/ |
|                     | ++200               | UK  |

19. 「インストール可能なオプション」が表示された際には、そのまま「続ける」をクリックします。

| インストール可能なオプション<br>10.11.73.2                                                                  |           |
|-----------------------------------------------------------------------------------------------|-----------|
| ここにプリンタのオブションが正しく表示され、使用できることを確認してく<br>さい。プリンタおよびオブションのハードウェアについては、プリンタに付属<br>マニュアルを参照してください。 | だの        |
| 排出オプション: (なし)                                                                                 |           |
| □ 製本トレイ                                                                                       |           |
| □ 三つ折り排出トレイ                                                                                   |           |
| □ サイドトレイ                                                                                      |           |
| □ 大容量給紙トレイ                                                                                    |           |
| サイズ表示の切り替え: AB系                                                                               |           |
| 八開/十六開のサイズ切り替え: 八開 (267x388mm) 🛟                                                              | 0         |
| 暗証番号の最小桁数: 0                                                                                  | U.        |
| 認証/集計時の入力項目: User IDとAccount ID 🛟                                                             | ×.        |
| x ∓11 3072MR                                                                                  | <b>Y</b>  |
| (キャンセル) (続ける                                                                                  | $\supset$ |

20. 最後にユーザー情報の設定を行います。 何らかのアプリケーション(例:テキストエディット)を 起動し、印刷画面を表示させます。中段 にあるプルダウンメニューから、「認証情報」を選択しま す。

| ✔ テキストエディット                                      |                                                                                                    |
|--------------------------------------------------|----------------------------------------------------------------------------------------------------|
| レイアウト<br>カラー・マッチング<br>用紙処理<br>給紙<br>表紙<br>スケジューラ |                                                                                                    |
| 認証情報<br>プリント種類<br>グラフィックス<br>▼                   |                                                                                                    |
| <complex-block></complex-block>                  | ブリンタ:       ラウンジ複合機       ・         ブリセット:       標準       ・         部数:       1       ダ丁合い       両面         ページ:       ・       すべて       ・         一開始:       1       終了:       1         用紙サイズ:       A4       ・       20.99 x 29.70 cm         方向:               認証情報       ・             認証管理モード:               ユーザー |
| (?) (PDF •)                                      | (認証情報の設定)                                                                                                    |

21. 「認証情報の設定」ボタンをクリックします。「認証情報の設定」が表示されますので、「UserIDの 指定」のプルダウンから「IDを入力する」を選択します。

| し<br>User IDの指定:        |                  |  |
|-------------------------|------------------|--|
| ログイン名を使用する 🛟            |                  |  |
| User ID:                | パスワード:           |  |
|                         |                  |  |
|                         |                  |  |
|                         | 陪訂来早.            |  |
| 番荷用ユー リーID:             | MII DUL 101 -2 - |  |
| ) ジュブットに認証の3 力画画を実示する   |                  |  |
|                         |                  |  |
| ✓ 則回入刀した情報を表示する         |                  |  |
| ✓ User IDCトメイン名の人力又子を聴う |                  |  |
| ▼ Account IDの入力文子を服 9   |                  |  |
| ? 標準に戻す キャンセル           | ОК               |  |
|                         |                  |  |
|                         |                  |  |
|                         |                  |  |

22. 「User ID」の項目に、下表を参考にユーザーID を入力し、「OK」をクリックします。

| 項目      | 入力情報                       |
|---------|----------------------------|
| User ID | 「アカウント通知書」に記載されている「ユーザ ID」 |

| ドメイン名:                   |        |
|--------------------------|--------|
|                          |        |
| User IDの指定:              |        |
| IDを入力する 🗘                |        |
| User ID:                 | パスワード: |
| abcde12345               |        |
| Account ID:              |        |
|                          |        |
| 蓄積用ユーザーID:               | 暗証番号:  |
|                          |        |
| ○ジュブッとに認証の♪カ画面をまテオス      |        |
|                          |        |
| 前回入力した情報を表示する            |        |
| IV User IDとドメイン名の入力文字を隠す | ¢      |
| ☑ Account IDの入力文字を隠す     |        |

23. 「プリント」を押して印刷を実行します。

該当の複合機から出力が行えたら完了です。

- ※ 出力できない場合の確認事項
  - ドックのプリンタアイコンに印刷データが残ったまま消えない プリンタを作成する際、IPアドレスやキュー名の入力が誤っている可能性があります。(キュー 名の大文字小文字も区別します)
  - ドックからは消えているが、複合機のジョブ一覧に表示されない 認証情報の設定が誤っている可能性があります。